公共施設予約システム コンビニ決済の手順 (PC から予約、Fami ポートを利用の場合)

①利用したい日時、施設を選択します。

| ● 調告者<br>公用業数予約システム                                                 | メニー ログインキ:スポネテスト用 さん                                                                          |
|---------------------------------------------------------------------|-----------------------------------------------------------------------------------------------|
| ₩ <b>2</b> ×=s-                                                     | A <u>a-4</u> · <u>SP-X:95</u> ·                                                               |
| 4-#                                                                 | 副施設の空き状況                                                                                      |
| B BR-5-88                                                           | 湖西市立小中学校(学校開放)<br>★8系に入7 + □                                                                  |
| 107000 X#17XHI M                                                    | Q EVANO DO 2027                                                                               |
| •248 BELA ***-*                                                     | • #0 4×11×0                                                                                   |
| • 7622988<br>= 87725                                                |                                                                                               |
| ALC     C     C     C     C     C     C     C     C     ARLAR     C |                                                                                               |
|                                                                     | 董建令学校体育整/董津小学校体育整 夕方 ⊙ 2022/4/11 17:00-19:00 建夏 m                                             |
|                                                                     | 10 世紀一覧・現金にもども                                                                                |
|                                                                     | <u>ヘルズ</u> (3) <u>サイトマルズ</u> 単純化力量 (3) <u>ル間に会わせ</u> (3)<br><u>参一</u> ム 新語 <u>一型:単素 水気</u> もせ |
|                                                                     | ◆ 夏市ページに置る                                                                                    |

② 利用目的、利用人数(予定)、必要に応じて連絡事項を入力します。

|                       | 新規予約申込                                | MA820096(9588) |
|-----------------------|---------------------------------------|----------------|
| h h-4                 |                                       |                |
| b \$12-E-62           | ● AB入力 · ● 文払方法 · ● ●                 | HE • 0 R7      |
| at05.tt               | 子的の内容を入力してください。                       |                |
| 87720 X#27XHI #4      |                                       |                |
| -2002 ★ <sup>12</sup> | 董津小学校体育館     2022/4/13(月) 17:00-19:00 |                |
| ZA2218Z               |                                       | × -            |
| B <u>897798</u>       |                                       | ~ *            |
|                       | 利用人数 (20 人                            |                |
| <u>1 140757</u>       | 8内/16所 8内                             |                |
| SELAR C               |                                       |                |
| - AELIARE C           | 通知事项                                  |                |
|                       |                                       |                |
|                       |                                       | 4              |
|                       | 室場利用料                                 | 1,320 円        |
|                       |                                       |                |
|                       |                                       | 1 220 00       |
|                       |                                       | 1,320 円        |

| 4-4 A             | 🛗 新規予約申込                              | 「湖西市立今の学校、学校院 |
|-------------------|---------------------------------------|---------------|
| B 82-5-68         | 0 553.5                               |               |
| • adbi-tt         | •                                     |               |
| 107120 Ad17AHI 44 | 支払方法を運営してください。                        |               |
| © ★               | 发起方法 企業                               | コンビニ決測        |
| A                 |                                       | コンビニ決測        |
| E 97723           |                                       | 除付書           |
|                   | 合計利用料                                 |               |
| ● <u>**</u> z 8   |                                       |               |
| 0 <u>*41757</u>   |                                       | er 12         |
| Finitati B        |                                       | 内容入力にもどる      |
| · MALLOLE ·       |                                       |               |
|                   | ····································· | (学校開始)]にもどる   |
|                   |                                       |               |
|                   |                                       |               |
|                   |                                       |               |
|                   |                                       |               |
|                   |                                       |               |

④ 注意事項をよく確認していただき、「注意事項を確認しました」にチェックします。

| 👱 x===               | 注意拳項                                                                                                    |
|----------------------|----------------------------------------------------------------------------------------------------|
|                      | ▲ よくお読みの上、「注意事項を確認しました」にチェックしてください。                                                                                    |
| 展设-版·档案              | (手約について)                                                                                                    |
| 1-101 M              | 利用者は、市内に所在する間体及び事業所の社会体育活動又は社会教育活動に限る。                                                                                 |
| ange-st              | ・豊ご都会による手的のキャンセルは不可とする。(使用せずとも使用料は適付されない。)<br>等利用がのため用いたサールのであり、                                                       |
| 2.612.2.612.2.bll 44 | ・単行目的の交流の中央正である。 ・開始時間 備品を保留する際には金額を行うこと。                                                                              |
|                      |                                                                                                    |
| ⊙ ★ <b>≅</b>         | 【使用について】                                                                                                    |
|                      | ・罐の受取は各種所署回設の開語目、開調時間に行う、開調決の近却はポストに設定する。                                                                              |
| 7822188              | ・軍は各無股決められた場所に取軍する。                                                                                                    |
|                      | ・学校ごとに使用方法が異ならため、学校の理想がホールに従って使用する。                                                                                    |
| <u>117777</u>        | (四秋秋末、海田は安元にないい、田県は金を行びに加賀県の支援市で使用には甲県を行うこと。)<br>・使田県観天を用ですた「建築・た付けの制度を含む。)                                            |
|                      | - 数地方での電信上しない。                                                                                                    |
| <u>~*Z</u> 8         | ・業内施設は、必ず室内専用シューズを持参署用すること。(法連防設を除く)                                                                                   |
| 241722               | ・活動目的以外でコンセントの使用は禁止とし、自分たちが出したゴミは必ず持ち得る。                                                                               |
| antan B              | ・使用後は、(屋内施設)キップ・採除機、(屋外施設)レーキ等で満場・藍像も行う。                                                                               |
| aminana P            | ・器試券を配用した場合は、進やかに運用する。おお、使用用の表に得下する運営による使用の場合は、その知識良生を買う。<br>用な用約についただとからかに定めた使用用用の用用であたお用いた。後は、用い用用用用、「通わに用用のよう」とあった。 |
| ARTIGE 6             | (国内地獄については、フラウンドの反流で言語者で支援や起こり回した場合に売び国港が通しい場合は使用を申止する。<br>その他、地球管理者の自然にには、原外と考察する。                                    |
|                      |                                                                                                    |
|                      | 2 就達小学校体育能                                                                                                    |
|                      | この施設は利用審査があります。                                                                                                    |
|                      |                                                                                                    |
|                      | 国は東京市も研究しました                                                                                                    |
|                      |                                                                                                    |
|                      |                                                                                                    |
|                      |                                                                                                    |
|                      | #3#z                                                                                                    |
|                      |                                                                                                    |
|                      | #276 ·                                                                                                    |

③ 支払方法をコンビニ決済に選択します。

| ₽▲ メ=x= (0.2±k ) 3                 | n-A-ME , ZBOZICZ ,                                                  |                         |
|------------------------------------|---------------------------------------------------------------------|-------------------------|
| 4-4 <b>A</b>                       | 新規予約申込                                                              | (湖西市立小中学校(学校開始)。        |
| 0 #115#                            | 予約申込が完了しました。                                                        |                         |
| 107(20 2827218 al                  | <ul> <li>内容入力</li> <li>支払方法</li> <li>() 有</li> </ul>                | 12 · • • 7              |
| O<br>●2482 ASEAN #78-5             | 受付要号                                                                |                         |
| • <u>7492188</u><br>• <u>87721</u> |                                                                     |                         |
| • 6                                | この受付着号は <b>施設利用後まで大切に保管</b> してください。申込のお問い会わせ時に必要になります。<br>-         |                         |
| 0 <u>940-997</u>                   | 利用料                                                                 |                         |
| F SALAR C<br>L All Charles C       | 合計利用料                                                               | 1,320 円                 |
|                                    | 波起…                                                                 |                         |
|                                    | ★ お気に入りに通知 8<br>「胞粉の変ま決え」バージモの気に入り登録します。ホームやメニューからすぐに確認できるようになります。□ | 位り込み」で設定した条件も一種に得等されます。 |
|                                    | 69708                                                               |                         |

⑥ 審査完了後本予約の状態を確認し、コンビニ決済をしたい予約を選択します。

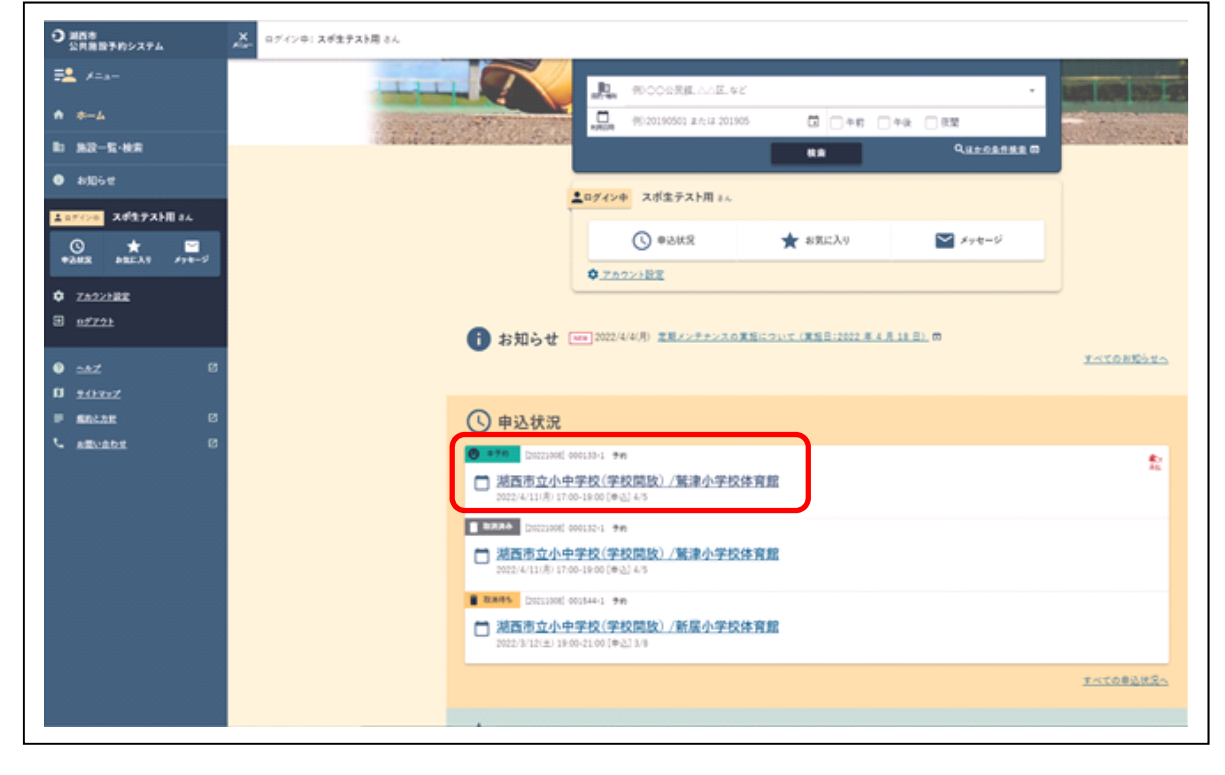

⑤ 予約が完了したことを確認し、ホーム画面に戻ります。

| 20000702274                | Kar     |                 |                                               |          |
|----------------------------|---------|-----------------|-----------------------------------------------|----------|
| ₩ ×=a-                     | A 2-4 1 |                 |                                               |          |
| 4-4 A                      |         | 予約申込内:          | 容明細                                           | -1       |
| B 382-5-68                 |         | ●近音:2022/4/5(A) |                                               |          |
| • #305 tf                  |         |                 |                                               | •        |
| 107()0 2417258 AL          |         | 受付要号            | (20223000) 000133-1                           |          |
| O ★ ■<br>+2448 PREAT F7+-5 |         | 6/8             | <ul> <li>● ● 予約</li> <li>● ● ★ 金払い</li> </ul> |          |
| D 7822487                  |         | 82              | <b>波西市立小中学校(学校開放)</b>                         |          |
| B <u>117728</u>            |         | 24-8            | 繁荣小学校场页就                                      |          |
|                            |         | 利用日時            | 2022/4/11(月) 17:00-19:00                      |          |
| ● <u>^*7</u> [2]           |         | AND 001         |                                               | 1 220 円  |
| P SALAE 0                  |         | 0.0143/0344     |                                               | 1,520 11 |
| S <u>standa</u>            |         |                 | (1) 米当い                                       | 1,320 H  |
|                            |         |                 | <b>屋 オンライン収納</b><br>予約の利用和(取消和)キャンテイン成納にます。 ● |          |
|                            |         |                 | O RUARTOLAD -                                 |          |
|                            |         | 予約內容            |                                               |          |
|                            |         | 町 利用小学          |                                               |          |

⑦ コンビニ決済をした予約の明細を確認し、オンライン収納を選択します。

⑧ 注意事項をよく確認していただき、「注意事項を確認しました」にチェックします。

| ₽ <u>4</u> ×=a-                    | まだ確定していません!内容を確認してください。          |                                        |                                |             |         |
|------------------------------------|----------------------------------|----------------------------------------|--------------------------------|-------------|---------|
| a-+                                |                                  | 1412                                   |                                | <b>⊙</b> π7 |         |
| BD 施設一覧·検索                         |                                  |                                        |                                |             |         |
| <ul> <li>att6-tt</li> </ul>        | <b>支払方法</b> ₫重                   | コンビー決済                                 |                                |             |         |
| <u>まロデインの</u> スポ生テスト用 さん           | 各予約内容                            |                                        |                                |             |         |
| © ★ ≅<br>+2#2 #8EX1 #7+-5          |                                  |                                        |                                |             |         |
| 1 7692689                          | [20221008] 0003<br>第26年校体育員 2022 | 133-1<br>(4/11(用) 17:00-19:00          |                                |             |         |
| <u>aźzżi</u>                       | 合計利用料                            |                                        |                                |             | 1,320 F |
|                                    |                                  |                                        | <ul> <li>未払い</li> </ul>        |             | 1,320 = |
| ♥ <u>~47</u> 5<br>D <u>941-7+7</u> |                                  |                                        |                                |             |         |
| F SELAR Ø                          | 支払い額会計                           |                                        |                                |             | 1.320 円 |
| 5 <u>255/284</u>                   | ALMA BUILD                       |                                        |                                |             | 2,02013 |
|                                    | 注意事項                             |                                        |                                |             |         |
|                                    |                                  |                                        |                                |             |         |
|                                    | A よくお読みのよい3<br>オンライン反抗は新付着早日     | (草単項を確認しました)にチェッ<br>かつのいます。オンラインのはの様々も | クレてください。<br>そけ後 没有サイトであ得えら来了して | (MALL       |         |
|                                    | 2.2.2.1.2.400100.00118.2.00      | C                                      |                                |             |         |
|                                    |                                  |                                        | □ 注意事項を確認しました                  |             |         |
|                                    |                                  | _                                      |                                |             |         |
|                                    |                                  |                                        |                                |             |         |

⑨ 「決済サイトへ」を選択します。

| y===-                                                         | ➡ オンライン収納                                                                    |         |
|---------------------------------------------------------------|------------------------------------------------------------------------------|---------|
| 4-4                                                           |                                                                              |         |
| 施設一覧·被索                                                       | オンライン収納(油標)が完了しました。                                                          |         |
| お知らせ                                                          | • az                                                                         | 87      |
| хоры деўзудня ал.<br>⊙<br>леж акада хун−ў<br>лага акада хун−ў | 下記のボタンをクリックすると決定サイトのクインドクが <sup>製ます。 フスロイトのちはちゃくかんパスフィー<br/>日 決測サイトへ C</sup> |         |
| 87721                                                         | 支払方法 コンビニ決済                                                                  |         |
| ant C<br>Attac                                                | 春予的内容                                                                        |         |
| ander C                                                       | [20221008] 000133-1     照示今年65年度報 2022/4/13(形) 17:00-29:00                   | Ŷ       |
|                                                               | 会计利用科                                                                        | 1,320 円 |
|                                                               | €1 未払い                                                                       | 1,320 🕅 |
|                                                               | 支払い顧合計                                                                       | 1,320 円 |
|                                                               | 各種操作                                                                         |         |

## ⑩ <u>利用したいコンビニを選択します。(今回は Fami ポートを選択)</u>

| お支払方法の選択                                                                                                    |  |  |
|----------------------------------------------------------------------------------------------------|--|--|
| ご利用される決済を選択し、支払手順をご確認ください。                                                                                       |  |  |
| <ul> <li>お支払い内容</li> </ul>                                                                                       |  |  |
| 事業者名 湖西市教育委員会 スポーツ・生涯学習課                                                                                         |  |  |
| お客様名 スポ生テスト用 様                                                                                                   |  |  |
| お支払金額 1,320 円                                                                                                    |  |  |
| お支払期限 2023/04/11 23:59:00 ※時刻は24時間表記です                                                                           |  |  |
| 受付番号:000133 利用日:2022年04月11日                                                                                      |  |  |
| - ビーエンディ 独山に関するの知らせ                                                                                              |  |  |
|                                                                                                    |  |  |
|                                                                                                    |  |  |
| ・ビーエンデイ 独にに用するのれらせ コンビニアのお支払し ローソン LXW90X ファミリーマート ■ Numerick ミニストップ (論)                                         |  |  |
| ・ビーエンディ 独立に用 9 863/15 ビ       コンビニでのお支払い       ローソン     LXW90N       ファミリーマート     ■ Fundation       ミニストップ       |  |  |
| ・ ビー・ユンディ 独立に用するのスルラビ コンビニアのお支払し、 ローソン LXWSON ファミリーマート ■ Funders ミニストップ (金) セイコーマート Secret ディリーヤマザキ ② ②          |  |  |
| ・ビーエンディ 独立に用するおれらせ コンドーでのお支払し、 ローソン LXWSCK ファミリーマート ■ NakAnia ミニストップ (金) セイコーマート Secondat ディリーヤマザキ ② ② セプンイレプン ② |  |  |

 ① Fami ポート端末から手順に従って「お客様番号」及び「確認番号」を入力し、申込券を 発行し、30分以内にレジにてお支払いください。

| → C 🟠 https://link.kessai.info/JLP/JLPfam |                                   |                                              |
|-------------------------------------------|-----------------------------------|----------------------------------------------|
|                                           | Famik <sup>®</sup> -トを操作し、店頭レジにてお | 支払いしてください。                                   |
|                                           | + お支払い内容                          |                                              |
|                                           | 重要なお知らせ                           |                                              |
|                                           | ▶ ■セキュリティ強化に関するお知                 | 6世                                           |
|                                           | 印刷する                              | 画面を確認 店舗を検索                                  |
|                                           | Famik。-トにてお客様番号と確                 | 認番号を入力し、レジでお支払い                              |
|                                           | お客様番号                             | 2313-592-097-5                               |
|                                           | 確認番号                              | 900128                                       |
|                                           |                                   |                                              |
|                                           | 日本                                | Famik*-ト端末の画面から<br>「コンビニでお支払い」の<br>ボタンを押します。 |
|                                           | 2番目に 「番号を入力する」                    | を選択します。                                      |
|                                           | 3番目に お客様番号 (2313-<br>※入力時ハイフン     | <mark>-592-097-5)</mark> を入力し、次の画面へ<br>は省く   |
|                                           | 4番目に 確認番号 (900128                 | )を入力し、次の画面へ                                  |
|                                           | 5番目に 表示された画面を確                    | 認し、次の画面へ。 <mark>申込券が発券さ</mark> れます。          |
|                                           | 最後に<br>はい。<br>30分以内にレジにて<br>しい。   | こお支払い下さい。受領書を必ずお受け取りくださ                      |